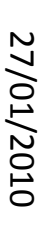

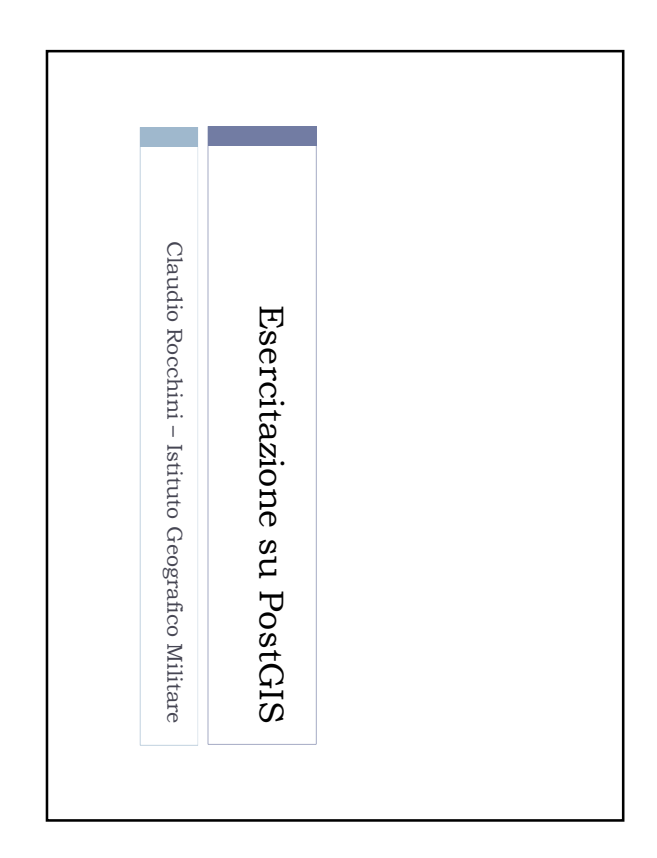

Il supporto spaziale è veramente completo e fa

Open Source e Gratuito

concorrenza a software commerciali ben più costosi (es.

In questa esercitazione faremo una breve introduzione al

Oracle)

Postgres con PostGIS è un database server professionale

Introduzione

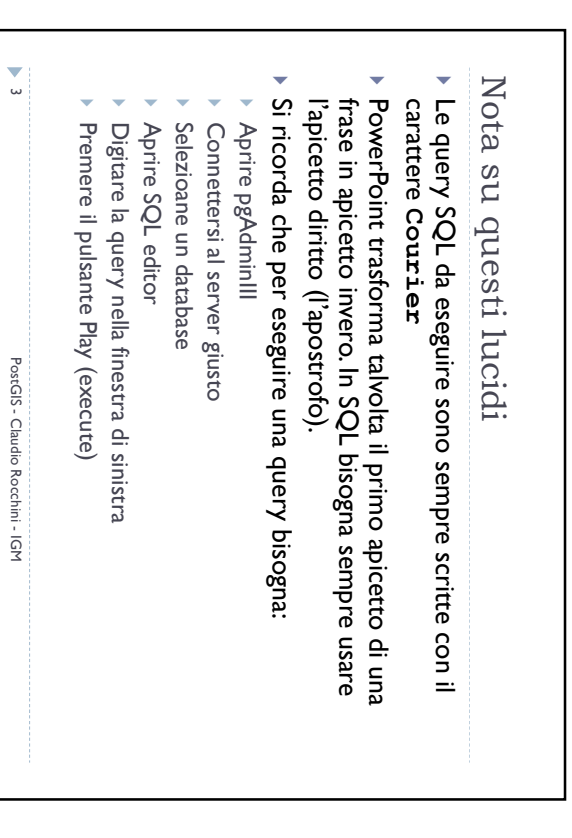

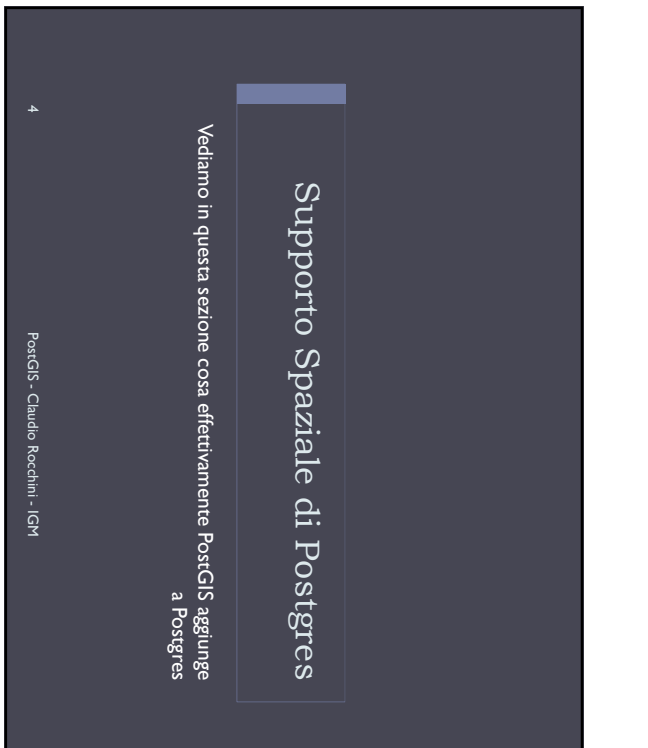

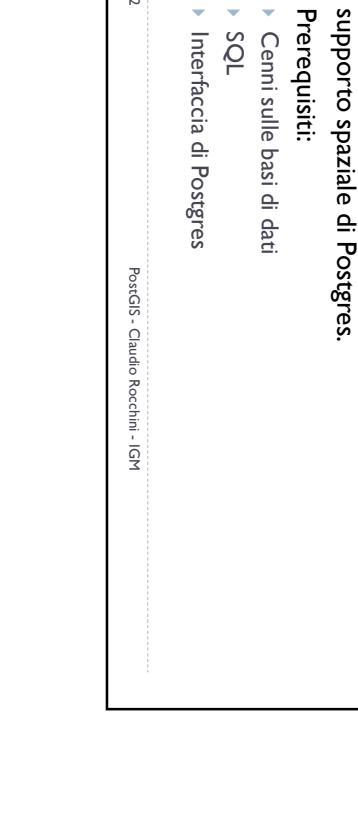

2

Interfaccia di Postgres

SQL

Prerequisiti:

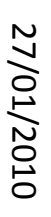

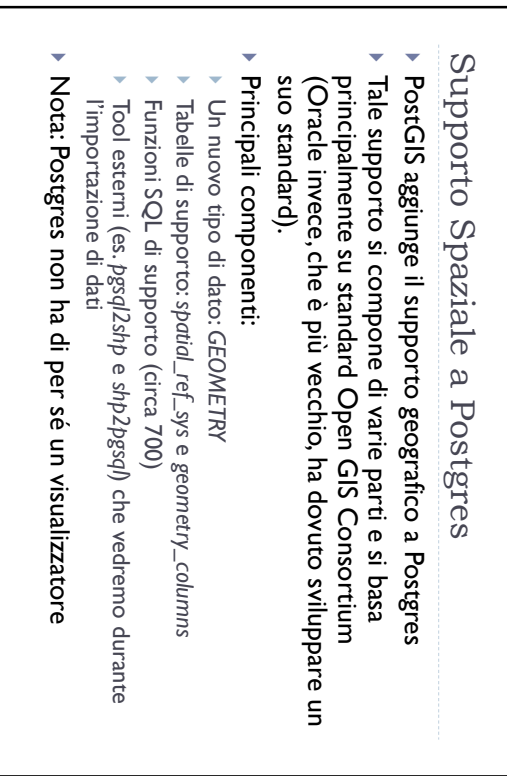

PostGIS - Claudio Rocchini - IGM

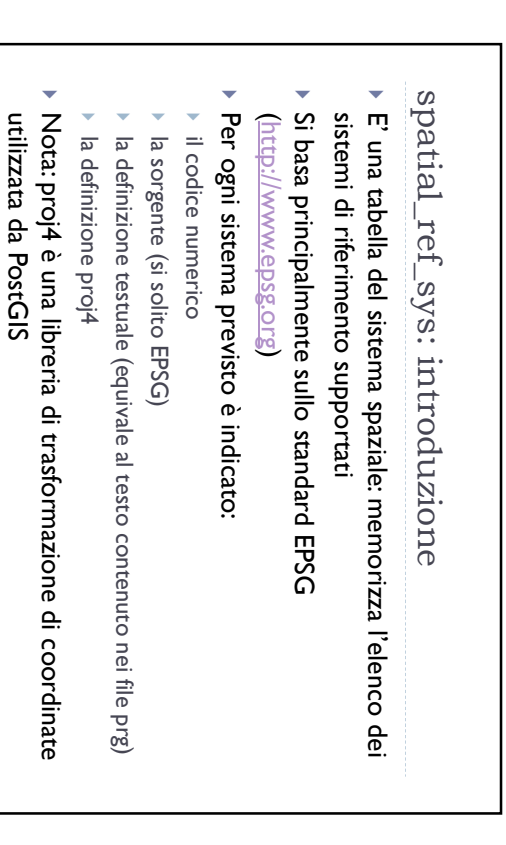

7

PostGIS - Claudio Rocchini - IGM

## GEOMETRY

- I dati di una colonna di database sono associati ad un tipo (es. INTEGER, CHARACTER, BOOLEAN)
- Il supporto spaziale introduce un nuovo tipo di dato: GEOMETRY, questo tipo è un tipo di dato ad oggetti (complesso)
- Questo tipo di dato contiene la geometria di un singolo oggetto geografico e eventualmente il sistema di riferimento associato (codice SRID)
- Il tipo è multiforme:
- può contenere dati a 2, 3 o 4 dimensioni (x,y,z e il campo M)
- Vari tipi di geometrie: punti, linee, aree, curve, etc.

PostGIS - Claudio Rocchini - IGM

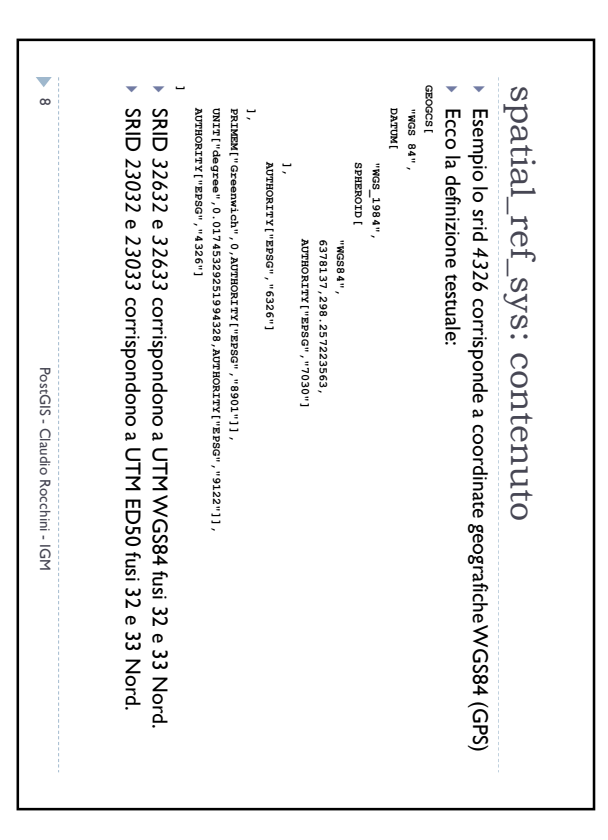

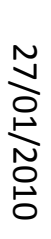

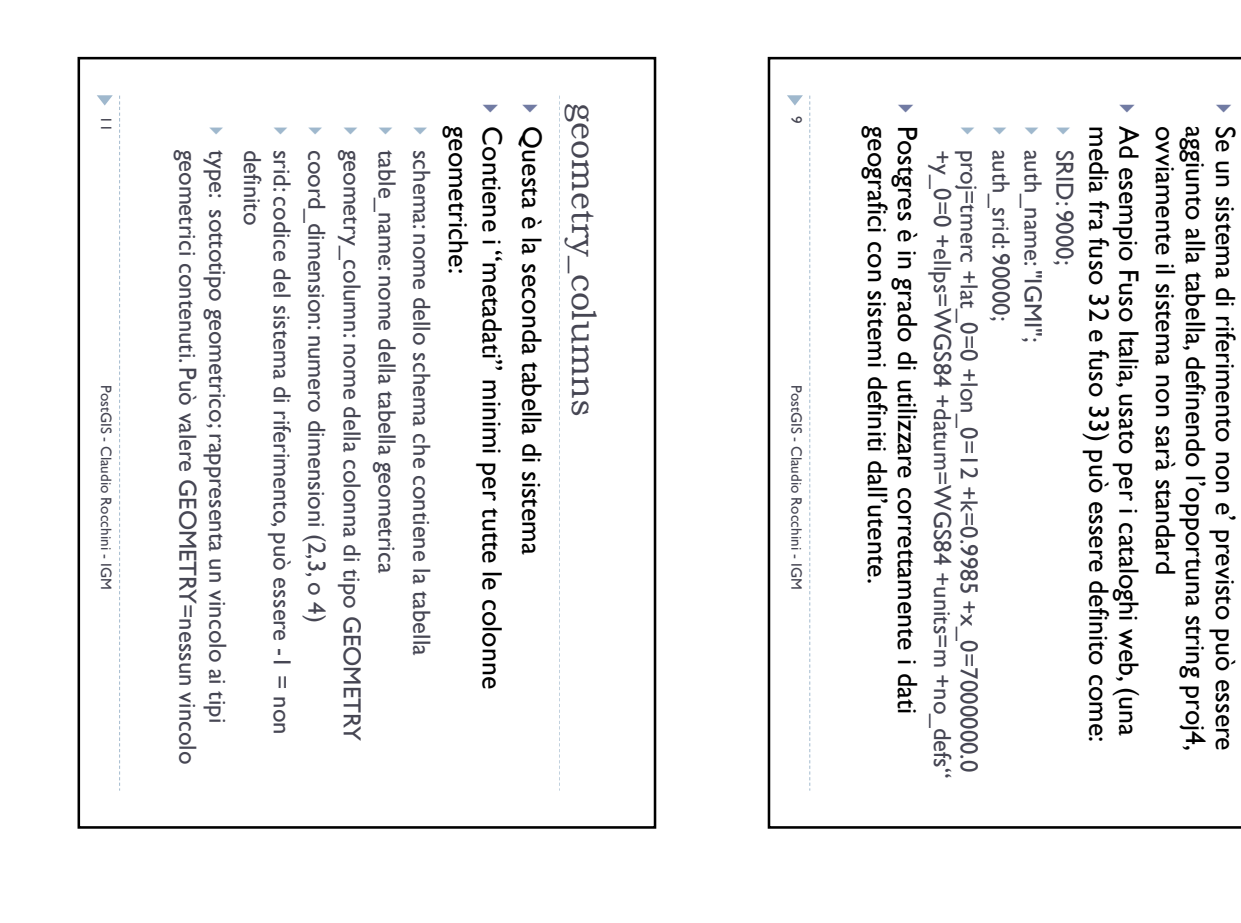

spatial\_ref\_sys: estensione

| of         Cable ( Lable same ( Lagentry critical control and set) ( $1 - 6000$ )         opposite ( $1 - 6000$ )         opposite ( $1 - 6000$ )         opposite ( $1 - 6000$ )         opposite ( $1 - 6000$ )         opposite ( $1 - 6000$ )         opposite ( $1 - 6000$ )         opposite ( $1 - 6000$ )         opposite ( $1 - 6000$ )         opposite ( $1 - 6000$ )         opposite ( $1 - 60000$ )         opposite ( $1 - 600000$ )         opposite ( $1 - 600000$ )         opposite ( $1 - 600000$ )         opposite ( $1 - 6000000$ )         opposite ( $1 - 60000000$ )         opposite ( $1 - 60000000000$ )         opposite ( $1 - 600000000000000000000000000000000000$                                                                                                    |                                                                                                    | voli anni3<br>voli anni4                                   | 665133   | 24 |
|----------------------------------------------------------------------------------------------------|----------------------------------------------------------------------------------------------------|------------------------------------------------------------|----------|----|
|                                                                                                    | 4 geom 2 -1 POINT<br>geom 2 -9000 MULTIPOINT<br>geom 2 -1 POINT<br>geom 2 9000 MULTIPOINT                                                           | voli anni3                                                 |          |    |
| off         Challs, Challe, Same         Constray.cr. Coord Ammany off         Proprint           off         Challs, Challe, Same         Fig. Ammany         Constray.cr. Coord Ammany off         Proprint           1         CSSM         -         Constray.cr. Coord Ammany off         Proprint         Proprint           2         CSSM         -         Constray.cr. Coord Ammany off         Proprint         Proprint         Proproprint         Proprint                                                                                                    | geom         2         -1         POINT           geom         2         90000         MULTIPOINT           geom         2         -1         POINT |                                                            | 435697 " | 23 |
| of<br>the<br>sector         Constructory<br>(sector)         Constructory<br>(sector)         Constructory<br>(sector)         Constructory<br>(sector)         Constructory<br>(sector)           1         6500         1         Constructory<br>(sector)         Constructory<br>(sector)         Co                                                                                                    | 2 -1 POINT<br>geom 2 90000 MULTPOINT                                                                                                    | trigo funico                                               | 435707 * | 22 |
| off         Charle, Calabiar, Safer F, Lable, Sameriky, SC 10004/ Sameriky, SC 10004/ Sameriky       | geom 2 -1 POINT                                                                                                    | topo topo                                                  | 435702 " | 21 |
| off         Challs Challer Schler (Lable Schler (Lable       |                                                                                                    | live funico                                                | 435708 . | 20 |
| off         Challs, Challer, Safer, Frahle, Samer, S. Croued, Remaining et al.         Specific answer (Specific answer (Specific answec (Specific answec (Specific answer (Specific answe                | vi geom 2 90000 MULTIPOLVG                                                                                                    | limiti regioni                                             | 435699 " | 19 |
| off         Cable Cable same<br>Cable Same<br>Same<br>Same<br>Same<br>Same<br>Same<br>Same<br>Same                                                                                                    | ice geom 2 90000 MULTIPOLVG                                                                                                    | limiti provino                                             | 435700 " | 18 |
| off         I Table ( Table same<br>( Summer) ( Cound) memorie set<br>( Summer) ( Summer) ( Summer) ( Summer) ( Summer) ( Summer)<br>( Summer) ( Summer) ( Summe | vi geom 2 90000 MULTIPOLVG                                                                                                    | limbi comuni                                               | 435701 . | 17 |
| off         Challs, Challe, Schure, Lagenaver, Lagenaver       | 15 geom 2 -1 POINT                                                                                                    | igm95 funico5                                              | 435712 " | 16 |
| off         I Table ( Table same<br>( Summer) ( Summer)      | r4 geom 2 -1 POINT                                                                                                    | igm95 funico4                                              | 435711 . | 15 |
| off         Challs, Challe, Same         Construct Same         Construct Same         Construct Same           1         65564         4         Calaby, Challe, Same         Fig. Character Same         Reg.         Reg.         <                                                                                                    | 13 geom 2 -I POINT                                                                                                    | igm95 funico3                                              | 435710 " | 14 |
| off         Chains, Calabing, Salam, Salam, Sal       | 12 geom 2 -1 POINT                                                                                                    | igm95 funico2                                              | 435709 . | 13 |
| od/<br>1         Challs<br>(2006)         Challs<br>(2007)         Challs<br>(2007) <thchalls<br>(2007)         Chall (2007)         Chall (2007)         Chall (2007)         Chall (2007)         Chall (2007)         Chall (2007)         Chall (2007)         Chall (2007)         Chall (2007)         Chall (2007)         Chall (2007)         Chall (2007)         Chall (2007)         Chall (2007)         <thchall (2007)<="" th=""> <thchall (2007)<="" th="">         Chal</thchall></thchall></thchalls<br>                                                                                                    | geom 2 -1 POINT                                                                                                    | igm95 funico                                               | 435706   | 12 |
| out         Indue for labele same         Constructive coord         Operative same         Operative same           1         65564         For labele same         For labele same         For labele same         Name           1         65564         For labele same         For labele same         Name         Name           2         65505         For labele same         For labele same         Name         Name         <                                                                                                    | stte_lt the_geom 2 90000 POINT                                                                                                    | catalogo tavoleti                                          | 435704 " | 11 |
| od/<br>Intelligence<br>2         Challe, schale, scharer<br>(Figlen (Figlen, same)         Constructions<br>(Figlen (Figlen, same)         Constructions<br>(Figlen, same)         Constructions<br>(Figlen, same)           1         45564         4         catalogo         catalogo         catalogo         catalogo         catalogo         catalogo         catalogo         catalogo         catalogo         catalogo         catalogo         catalogo         catalogo         participacity         catalogo         participacity         catalogo                                                                                                    | xtte_fi the_geom 2 90000 MULTIPOLVG                                                                                                    | catalogo tavoleti                                          | 435703 " | 10 |
| adv         Fight of Lable, status         Construct of Lable status         Construct of Lable status           1         65504         Fight of Lable status         Fight of Lable status         Fight of Lable status           1         65504         Fight of Lable status         Fight of Lable status         Fight of Lable status           2         65505         Fight of Lable status         Fight of Lable status         Fight of Lable status           3         65507         Fight of Lable status         Fight of Lable status         Fight of Lable status           3         65507         Fight of Lable status         Fight of Lable status         Fight of Lable status           4         65507         Fight of Lable status         Fight of Lable status         Fight of Lable status           5         65507         Fight of Lable status         Fight of Lable status         Fight of Lable status           5         65507         Fight of Lable status         Fight of Lable status         Fight of Lable status           6         65513         Fight of Lable status         Fight of Lable status         Fight of Lable status           6         65514         Fight of Lable status         Fight of Lable status         Fight of Lable status           7         65515         Fight of Lable status                                                                                                    | atte the_geom 2 4326 MULTIPOLVG                                                                                                    | catalogo tavoleti                                          | 435695 " | 9  |
| od         Table (Table, Cable, same (Egenerity, Coord dimension) set)         Spectra (Table, Same (Egenerity, Scored dimension) set)           1         45564         1         diadaptic dimension set)         Spectra (Table, Same (Egenerity, Scored dimension) set)           2         45564         1         diadaptic dimension set)         Byogenerity         Construction and the spectra (Egenerity, Scored dimension) set         Spectra (Egenerity, Scored dimension) set         Spectra (Egenerity, Scored dimension) set           3         45567         1         diadaptic dimension set         Byogen         2         Spectra (Egenerity, Scored dimension) set           4         45567         1         diadaptic dimension set         Byogen         2         Spectra (Egenerity, Scored dimension) set           5         45567         1         diadaptic dimension set         Byogen         2         Spectra (Egenerity, Scored dimension) set           6         455715         1         diadaptic (250         Byogen         2         Spectra (Egenerity, Scored dimension) set           7         4         diadaptic (250         Byogen         2         Spectra (Egenerity, Scored dimension) set           6         455715         1         diadaptic (250         Byogen         2         Spectra (Egenerity, Scored dimension) set                                                                                                    | geom 2 90000 POLYGON                                                                                                    | catalogo t500                                              | 435714 . | 8  |
| out         Totals_fields_stater         Landscreament         Landscreament         Landscreame                                                                                                    | geom 2 90000 POLYGON                                                                                                    | catalogo t250                                              | 435715 " | 7  |
| od         Table (Table state: f Lable same: f gennety ccoord dimension off         Spectra same same same same same same same sam                                                                                                    | geom 2 90000 POLYGON                                                                                                    | catalogo t1000                                             | 435713 " | 6  |
| old         Field is clabs, schen (Labs, same (Lassenstr), schond (Jammani erd)         Sympetities           1         65561         Field (Dip Chancter schond)         Field (Dip Chancter schond)                                                                                                    | tto_label geom 2 90000 MULTIPOINT                                                                                                    | catalogo prodott                                           | 435696 " | 5  |
| od         Table (Table system (Table same)         Country scool (Table system (Table same))           1         45564         For dashap         For dashap <td>tto_geo geom 2 4326 MULTIPOLYGO</td> <td>catalogo prodott</td> <td>435697 .</td> <td>*</td>                                                                                                    | tto_geo geom 2 4326 MULTIPOLYGO                                                                                                    | catalogo prodott                                           | 435697 . | *  |
| old         Field state         state         Lable         state         Lable         Lable <thlable< thr=""></thlable<>                                                                                                    | tto geom 2 90000 MULTIPOLYG                                                                                                    | catalogo prodott                                           | 435705 " | ω  |
| old         Fight Challes Scherr [Fable_name         E.gennetry sci coord_dimensioni srid         type           1         455694         Fight Challes Charler [FK] character vary Fight Character vary fight Character vary fight Ch                                                                     | fi the_geom 2 90000 MULTIPOLVG                                                                                                    | catalogo carta_fi                                          | 435698 " | 2  |
| old [_table_f_table_scherr[_table_name _f_geometry_cc coord_dimension_srid type<br>[PK] ch [PK] character [PK] character var [PK] character integer integer character varyin                                                                                                    | the_geom 2 4326 MULTIPOLYG                                                                                                    | catalogo carta                                             | 435694 . | -  |
|                                                                                                    | ble_name f_geometry_cc coord_dimensiol srid type<br>character var [PK] character integer integer character v                                        | table f_table_schen f_tabl<br>K] ch [PK] character [PK] cl | oid [p   |    |

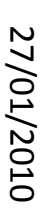

| Vote      |
|-----------|
| su        |
| geometry  |
| /_columns |
| ⊢         |

Note su geometry\_columns 2

- Definire i metadati minimi è fondamentale per il corretto funzionamento di PostGIS (e dei GIS connessi ad esso!)
- Una tabella può avere più colonne geometriche (corrisponde ad una feature class in cui ogni oggetto a più rappresentazioni: es. città puntuali o areali)
- Una colonna geometrica:
- può contenere dati geometrici di tipo uniforme (scelta consigliata per non mettere in crisi i sistemi GIS), ad esempio punti, in questo caso geometry\_columns.type contiene il valore POINT
- Può contenere dati di tipo misto (punti, linee ed aree), in questo caso geometry\_columns.type contiene il valore GEOMETRY

PostGIS - Claudio Rocchini - IGM

- 13

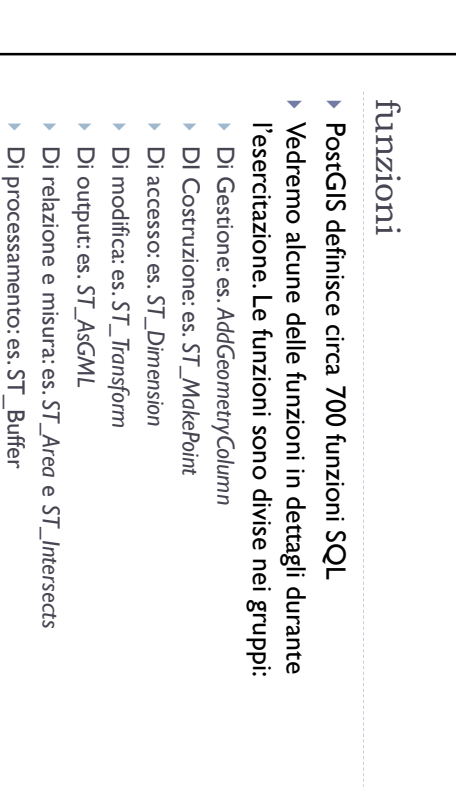

15

PostGIS - Claudio Rocchini - IGM

Altro: es. Linear Referencig, ST\_Xmax, etc.

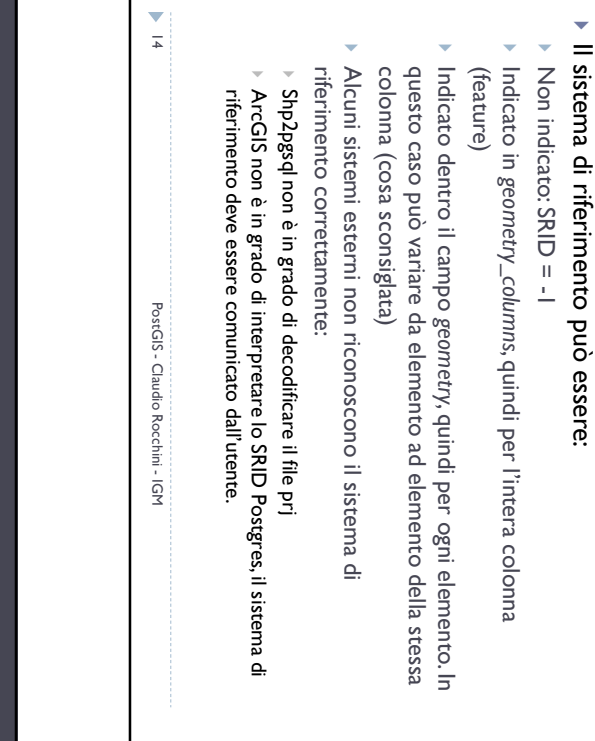

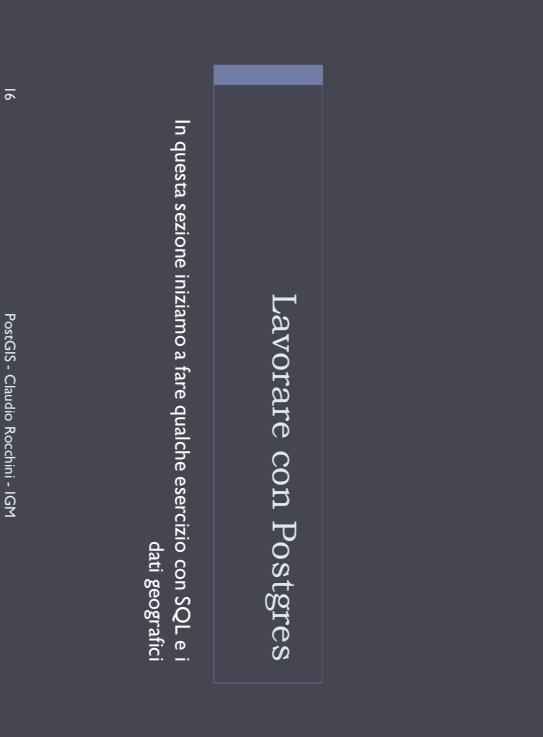

## Valori letterali 1

 I valori geometrici possono essere specificati in modo letterale, seguento lo standard OGC WKT:
 Punto 2D:

I valori letterali di tipo GEOMETRY non possono essere

utilizzati così come sono, altrimenti il db li scambia per

Si può utilizzare la funzione ST\_GeomFromEWKT per convertirli in

Si può accodare la dicitura ::GEOMETRY per informare il sistema che

stringhe, ma:

geometria

Valori letterali 2

- POINT(0 0)'
- Polilinea 3D:
- 'LINESTRING(0 0 0,1 1 0,1 2 0)'
- Poligono (con buco):
- POLYGON((0 0,4 0,4 4,0 4,0 0),(1 1,2 1,2 2,1 2,1 1)))
- Punto multiplo:
   'MULTIPOINT(0 0,1 2)'
- Punto con sistema di riferimento:
- 'SRID=32632;POINT(0 0)'

PostGIS - Claudio Rocchini - IGM

8

PostGIS - Claudio Rocchini - IGM

Nella query prededente abbiamo costruito una geometria e

ST\_GeomFromText(`LINESTRING(1 3 4, 5 6 7)')

poi abbiamo utilizzato la funzione ST\_XMAX per estrerre il

valore x massimo.

Es. provate ad eseguire la query:

il valore è una geometria.

SELECT ST\_XMax (

• 17

## Valori letterali 3 Vogliamo proiettare le coordinate geografiche del centro di Firenze in UTM fuso32N, proviamo: select sr\_transform( 'sridera26; point(11.25 43.75)'::GEOMETRY ,32632 Abbiamo costruito la geometria di un punto in coord. Geografiche (con l'opzione ::GEOMETRY) è l'abbiamo trasformato tramite la funzione ST\_Transform a cui bisogna specificare il sistema di arrivo. La risposta di default è in binario e quindi fatichiamo a leggerla. Per leggerla in testo applichiamo la funzione ST\_AsEWKT a ST\_Transform.

• 19

PostGIS - Claudio Rocchini - IGM

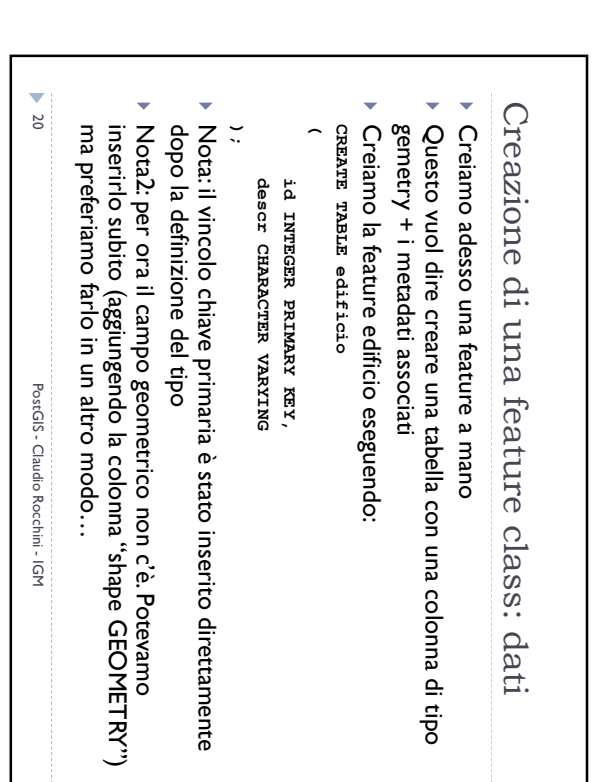

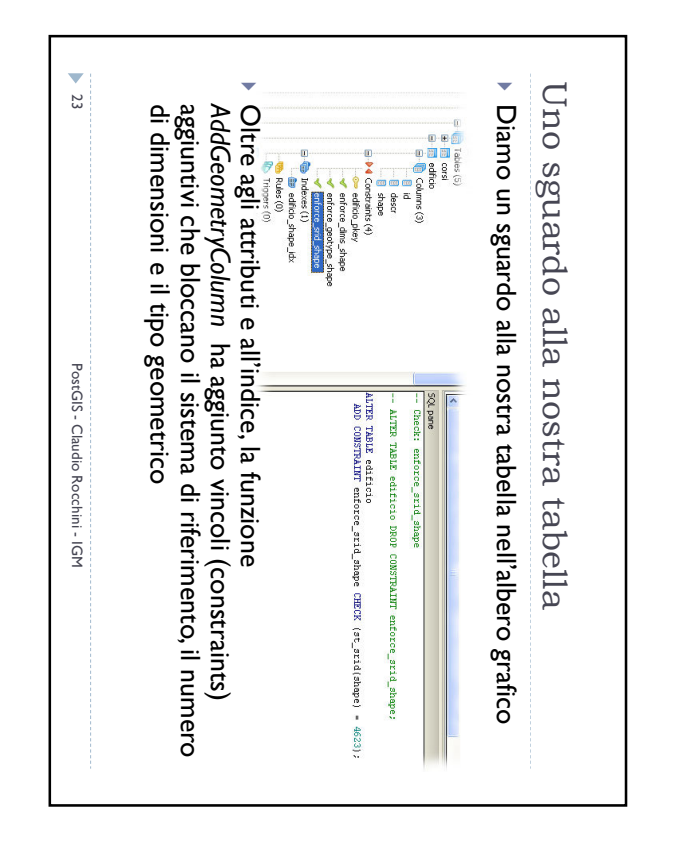

21

SELECT

Provate ad eseguire (ormai dovrebbe essere chiaro):

Numero dimensioni

Sistema di riferimento Tipo geometrico

AddGeometryColumn('edificio','shape',4623,'POLYGON',2);

PostGIS - Claudio Rocchini - IGM

22

PostGIS - Claudio Rocchini - IGM

La funzione ha i seguenti parametri:

Tabella su cui operare

Nome della colonna geometrica

e alcuni vincoli aggiuntivi in un sol colpo.

Creazione di una feature: geometria
 Postgres contiene la funzione AddGeometryColumn che

permette di aggiungere la colonna geometrica, i metadati

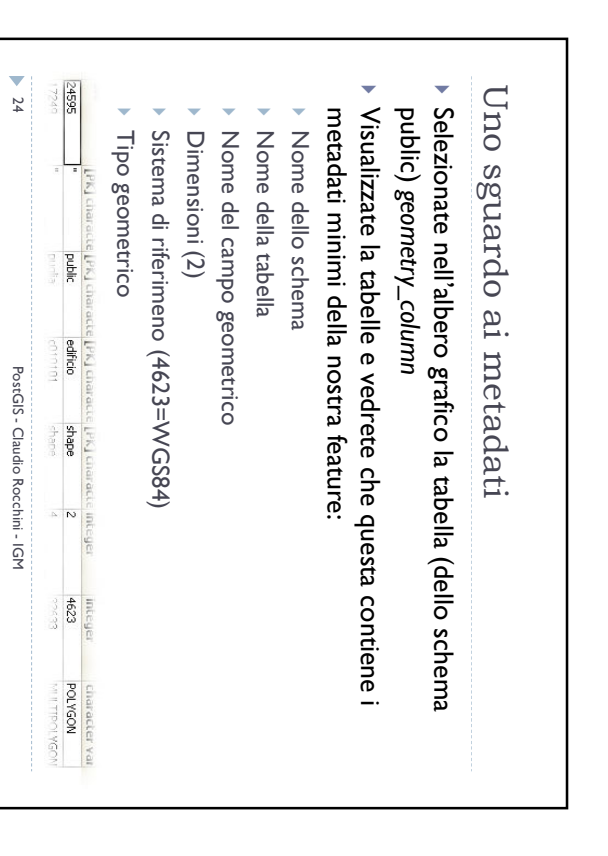

| <ul> <li>Semplici analisi sulle nostre feature</li> <li>Proviamo adesso a tabellare le aree dei nostri edifici con<br/>la query:<br/>sELECT id, descr,<br/>ST_Area(shape)<br/>FROM edificio;</li> <li>L'area viene misurata in gradi quadrati proviamo invece<br/>a proiettare queste coordinate nel fuso 32:<br/>sELECT id, descr,<br/>ST_Area(st_Transform(shape, 32632))/10000<br/>FROM edificio;</li> <li>In questo caso il risultato è in ettari</li> <li>Nei semplici esempi fino a qui visti, le funzioni vengono<br/>applicate ad ogni singolo oggetto</li> </ul> |
|----------------------------------------------------------------------------------------------------|
|----------------------------------------------------------------------------------------------------|

25

PostGIS - Claudio Rocchini - IGM

26

PostGIS - Claudio Rocchini - IGM

vertici...)

 I primi due valore sono la chiave primaria e la descrizione, il terzo è la geometria (un poligono rettangolare) del giusto

Nota: le aree vanno "chiuse" vale a dire che l'ultimo vertice

deve coincidere con il primo (ovvero i quadrati hanno 5

sistema di riferimento

'SRID=4623; POLYGON((6 42, 8 42, 8 43, 6 43, 6 42))'::GEOMETRY

~

INSERT INTO edificio

eseguire:

Creiamo adesso qualche oggetto geografico, provate ad

Popolamento della tabella

VALUES

(1,'Ospedale',

| un buco nel centro: la seconda serie di co<br>definisce il buco centrale. | <ul> <li>seguito (PowerPoint invece va a capo)</li> <li>La geometria della nostra industria è un r</li> </ul> | <ul> <li>Nota: la riga della geometria qui sobra va</li> </ul> | 'SRID=4623;POLYGON((10 43, 13 43, 13 46, 10<br>44, 12 44, 12 45, 11 45, 11 44))'::GEOMET | (2,'Industria', | INSERT INTO edificio<br>Valtes | <ul> <li>Divertiamoci anche a creare un secondo -</li> </ul> | Ancora altri dati |
|---------------------------------------------------------------------------|----------------------------------------------------------------------------------------------------|----------------------------------------------------------------|------------------------------------------------------------------------------------------|-----------------|--------------------------------|--------------------------------------------------------------|-------------------|
| erie di coordinate                                                        | capo)<br>ia è un rettangolo con                                                                               | sodra va scritta tutta di                                      | 13 46, 10 46, 10 43),(11<br>'::GEOMETRY);                                                |                 |                                | econdo oggetto:                                              |                   |

| <ul> <li>Semplici funzioni aggreganti</li> <li>Vediamo ora qualche esempio di funzione aggregante.<br/>Provate ad eseguire:<br/>sellect st_extent(shape) from edificio;</li> <li>Il risultato è:<br/>"BOX(6 42,13 46)"</li> <li>La funzione ST_Extent calcola l'estensione massima<br/>dell'unione degli elementi della tabella. Un altro esempio:<br/>sellect st_Asemer(st_union(shape))<br/>from edificio;</li> <li>La funzione ST_Union calcola l'unione di tutte le<br/>geometrie</li> </ul> |
|----------------------------------------------------------------------------------------------------|
|----------------------------------------------------------------------------------------------------|

28

PostGIS - Claudio Rocchini - IGM

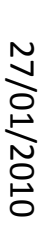

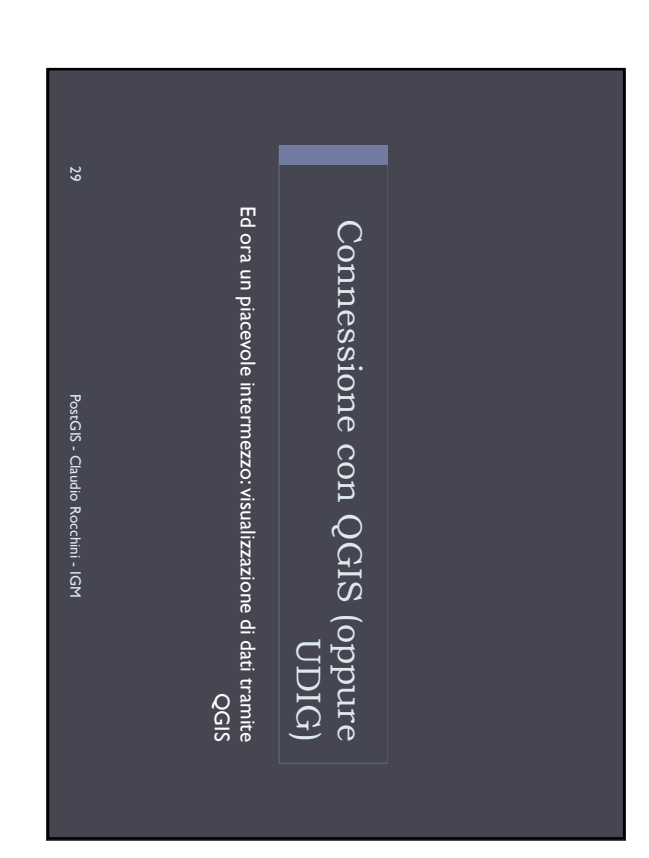

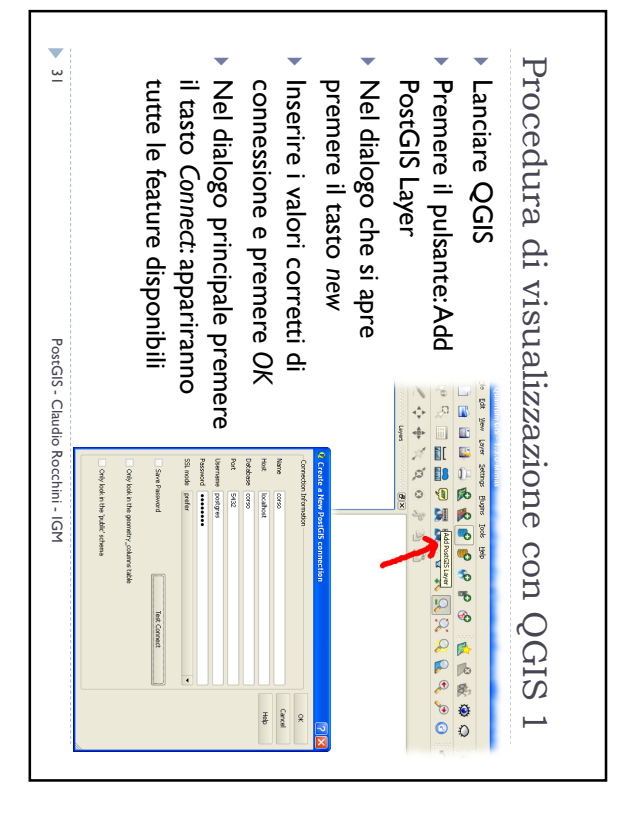

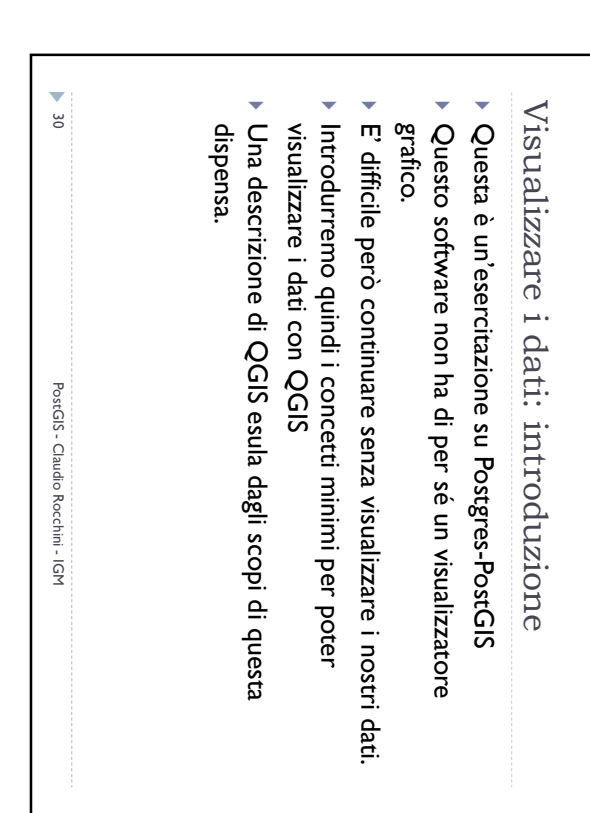

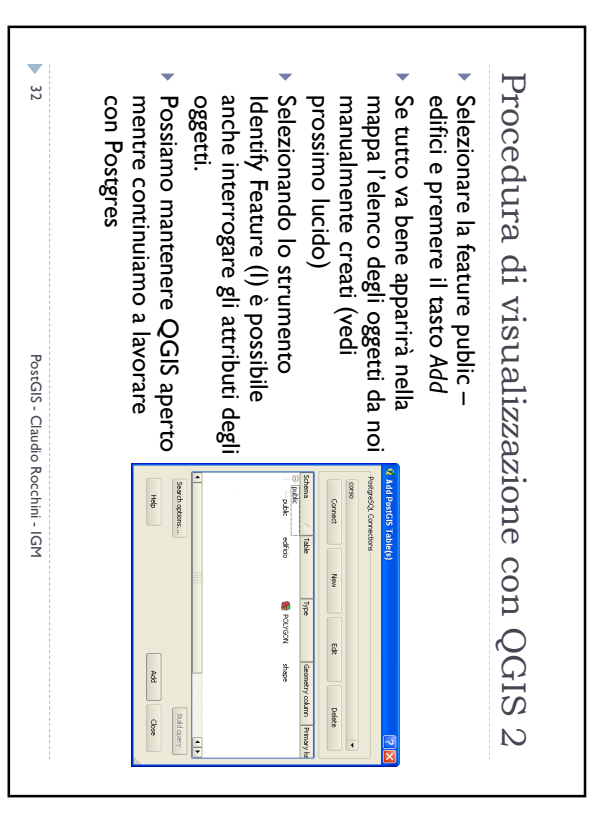

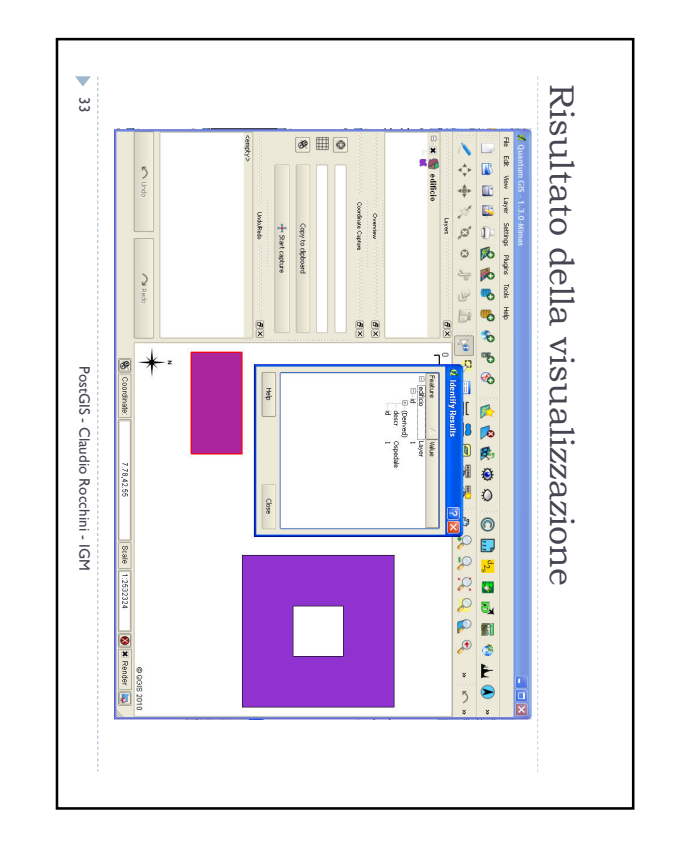

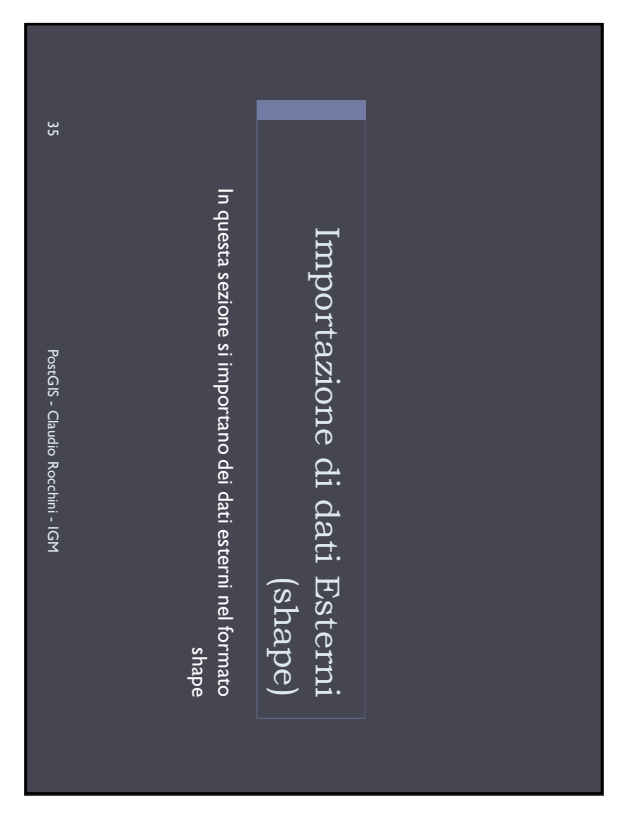

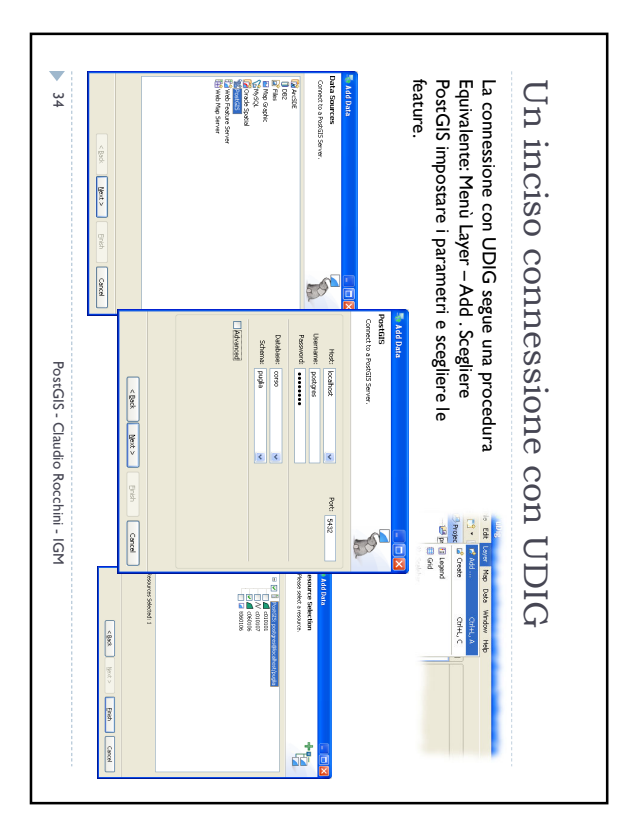

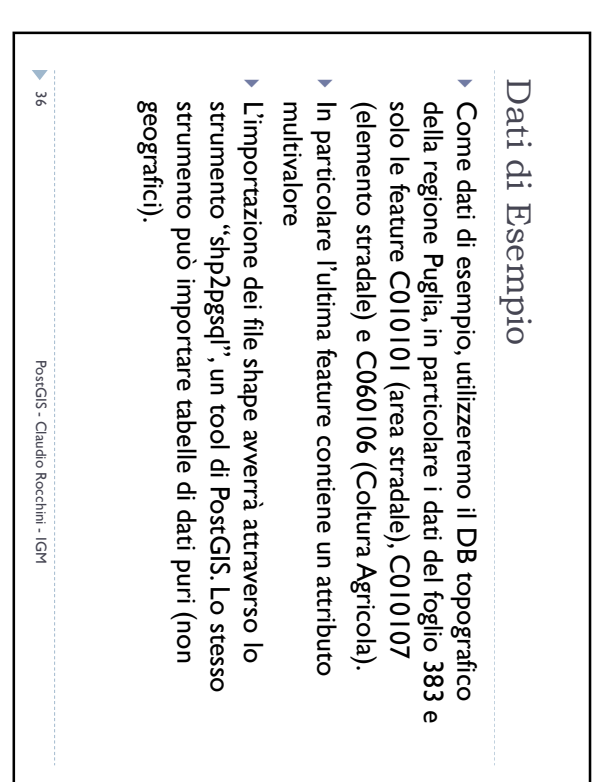

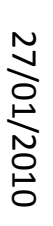

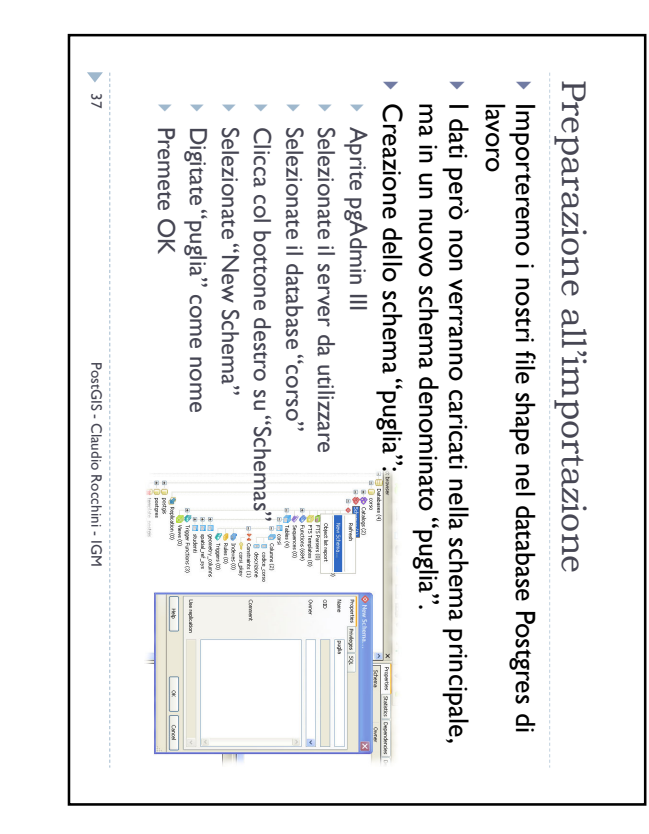

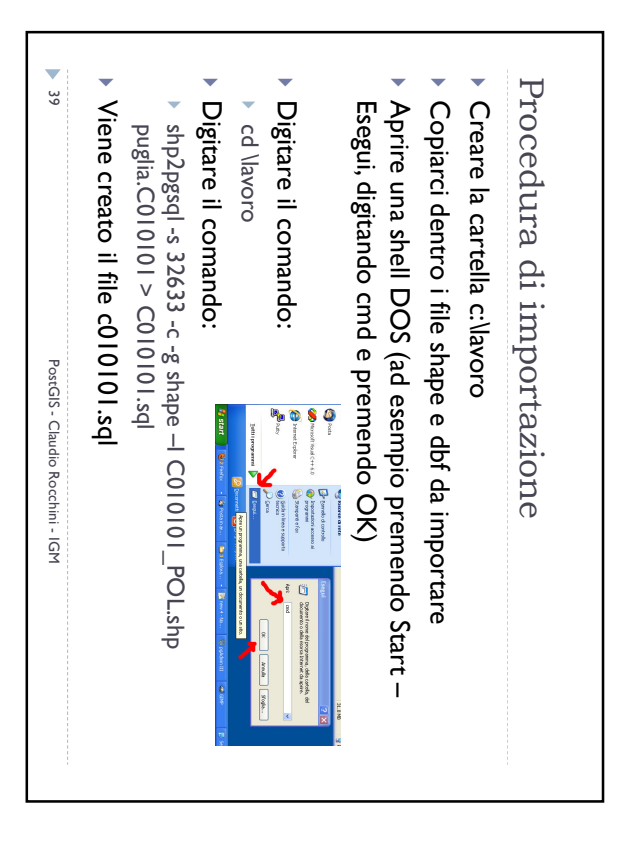

| ▶ 38 PostGIS -           | <ul> <li>Shp2pgsql è un software dos<br/>(a riga di comando) funziona<br/>digitando il comando in una<br/>finestra dos, con le<br/>opportune opzioni<br/>USO: shp2pgsql [<options>]<br/><shapefile><br/>[<schema>:]<br/>OPTIONS:</schema></shapefile></options></li> <li>-s <srid> Seleziona lo SRID.</srid></li> <li>-d Cancella e ricrea le tabelle</li> </ul> | Finnionomento di a |
|--------------------------|----------------------------------------------------------------------------------------------------|--------------------|
| - Claudio Rocchini - IGM | <ul> <li>-a Appende i dati</li> <li>-c Crea nuove tabelle e dati</li> <li>-p Crea le tabelle senza dati</li> <li>-g <geometry_column></geometry_column></li> <li>specifica il nome del campo<br/>geometrico</li> <li>-I Crea l'indice spaziale</li> <li>-W <encoding> Specifica la<br/>codifica carattere</encoding></li> <li>-n Importa solo I dbf</li> </ul>   |                    |

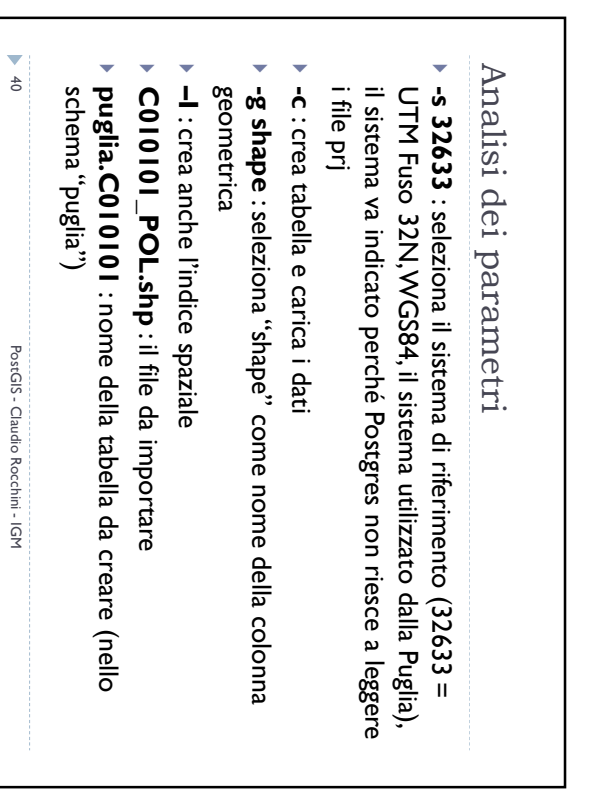

| <ul> <li>Intine rimane da importare la tabella di soli dati i uou uo:<br/>questa non è una feature geografica ma una tabella pura,<br/>utilizzare per implementare un attributo multivalore. In<br/>questo caso va aggiunto l'opzione –n al posto<br/>dell'opzione –I (che non serve). Digitate il comando:<br/>shp2pgsql-s 32633 - c-g shape -n T060106_TY.dbf<br/>puglia.T060106 &gt; T060106.sql</li> <li>* 41 Portis - Chulo Rocchini - IcM</li> <li>* 41 Portis - Chulo Rocchini - IcM<!--</th--><th>C:\Laworo&gt;shp2pgs(l -s 32633 -c -g shape -l C010101_POL.shp puglia.C010101 &gt; C01<br/>Bhapefild :sql<br/>Shapefild :sql<br/>Dostgis type: MULTIPUKGON(4)<br/>C:\Laworo&gt;shp2pgsql -s 32633 -c -g shape -l C010107_LIN.shp puglia.C010107 &gt; C01<br/>Bibpefil type: MULTIPUKGON(4)<br/>C:\Laworo&gt;shp2pgsql -s 32633 -c -g shape -l C060106_POL.shp puglia.C060106 &gt; C06<br/>Bibpefil type: MULTIPUKGON(4)<br/>C:\Laworo&gt;shp2pgsql -s 32633 -c -g shape -l C060106_POL.shp puglia.C060106 &gt; C06<br/>Bibpefil type: Pluggon(4)<br/>C:\Laworo&gt;shp2pgsql -s 32633 -c -g shape -l C060106_POL.shp puglia.C060106 &gt; C06<br/>Bibpefil type: MULTIPUKGON(4)<br/>C:\Laworo&gt;shp2pgsql -s 32633 -c -g shape -l -n T060106_TY.dhf puglia.T060106 &gt; T<br/>060106.sql</th></li></ul> | C:\Laworo>shp2pgs(l -s 32633 -c -g shape -l C010101_POL.shp puglia.C010101 > C01<br>Bhapefild :sql<br>Shapefild :sql<br>Dostgis type: MULTIPUKGON(4)<br>C:\Laworo>shp2pgsql -s 32633 -c -g shape -l C010107_LIN.shp puglia.C010107 > C01<br>Bibpefil type: MULTIPUKGON(4)<br>C:\Laworo>shp2pgsql -s 32633 -c -g shape -l C060106_POL.shp puglia.C060106 > C06<br>Bibpefil type: MULTIPUKGON(4)<br>C:\Laworo>shp2pgsql -s 32633 -c -g shape -l C060106_POL.shp puglia.C060106 > C06<br>Bibpefil type: Pluggon(4)<br>C:\Laworo>shp2pgsql -s 32633 -c -g shape -l C060106_POL.shp puglia.C060106 > C06<br>Bibpefil type: MULTIPUKGON(4)<br>C:\Laworo>shp2pgsql -s 32633 -c -g shape -l -n T060106_TY.dhf puglia.T060106 > T<br>060106.sql |
|----------------------------------------------------------------------------------------------------|----------------------------------------------------------------------------------------------------|
|----------------------------------------------------------------------------------------------------|----------------------------------------------------------------------------------------------------|

| NSERT INTO "puglia"."c010101" ("file id","codice in","fonte","rilievo". |
|-------------------------------------------------------------------------|
| ELECT AddGeometryColumn('puglia','c010101','shape','32633','MULTIPOLYGO |
| shape_area" numeric);                                                   |
| shape_leng" numeric,                                                    |
| ac_vei_liv" varchar(8),                                                 |
| ac_vei_sed" varchar(8),                                                 |
| ac_vei_fon" varchar(8),                                                 |
| ac_vei_zon" varchar(8),                                                 |
| scala" varchar(10),                                                     |
| livello" int2,                                                          |
| data_note" varchar(254),                                                |
| tipo_elab" varchar(8),                                                  |
| rilievo" varchar(8),                                                    |
| fonte" varchar(8),                                                      |
| codice_in" varchar(50),                                                 |
| file_id" int4,                                                          |
| REATE TABLE "puglia"."c010101" (gid serial PRIMARY KEY,                 |
| EGIN;                                                                   |
| ET STANDARD_CONFORMING_STRINGS TO ON;                                   |
| Lo strumento utilizzato produce dei comandi sql                         |
| Jno sguardo ai file prodotti                                            |
|                                                                         |

Quindi con il comando:

Importazione delle altre feature

Si continua con il comando:

 shp2pgsql -s 32633 -c -g shape -l C010107\_LIN.shp puglia.C010107 > C010107.sql

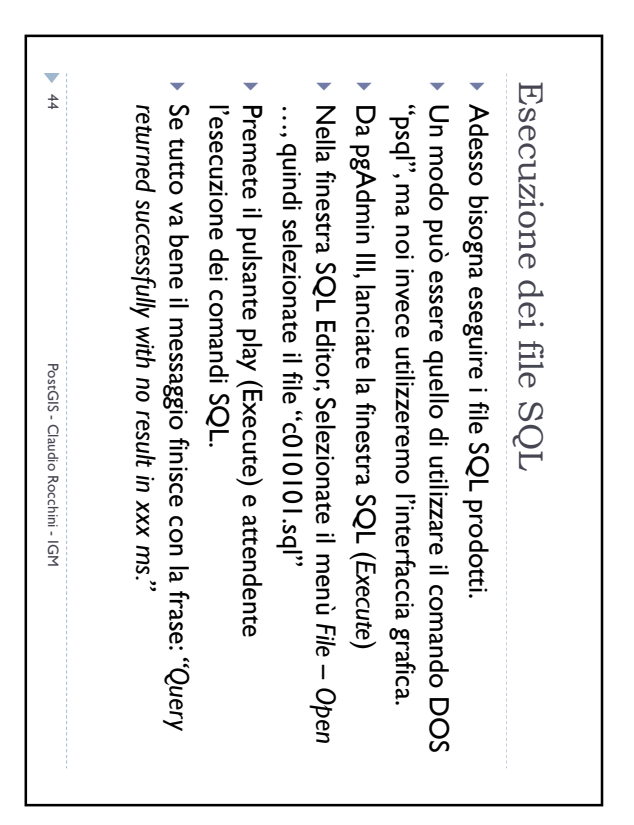

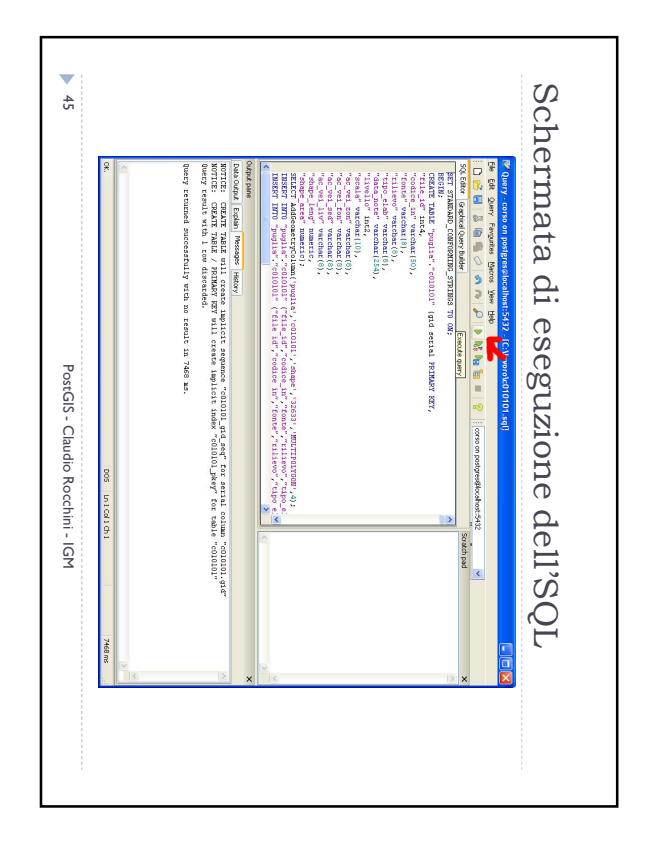

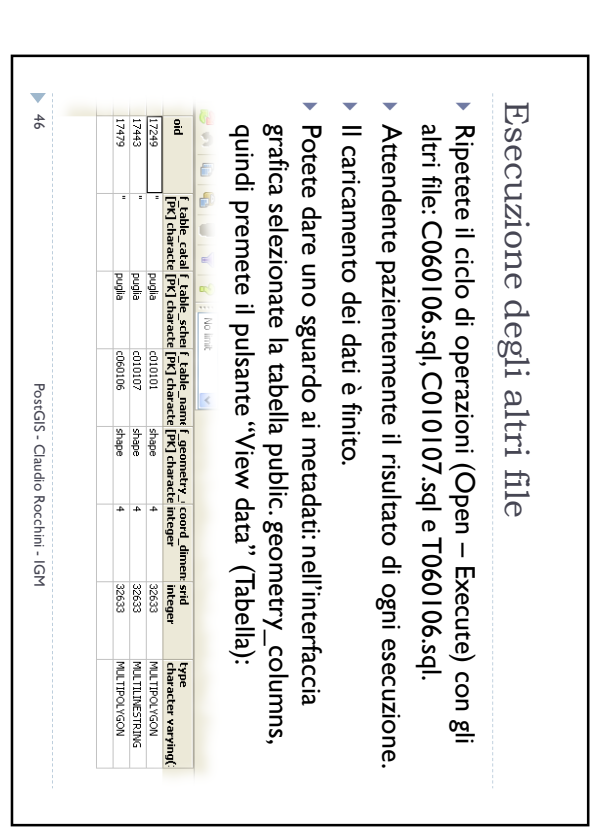